# SkillsTutor<sup>™</sup> Teacher Quick Start Guide

| User Name: |  |
|------------|--|
| Password:  |  |
| Site ID:   |  |

# Beginning With SkillsTutor

- 1. Go to www.myskillstutor.com
- 2. Enter your User Name, Password and Site ID

## **Using Teacher Functions**

#### Functions Include:

- 1. Tool Bar Buttons Note: HELP
  - More Documentation
  - Unique to each screeen
- 2. Classes (discuss separately)
- 3. Reports (discuss separately)
- 4. Standards
  - View all lessons with SkillsTutor content
  - View aligned lessons with selected standards

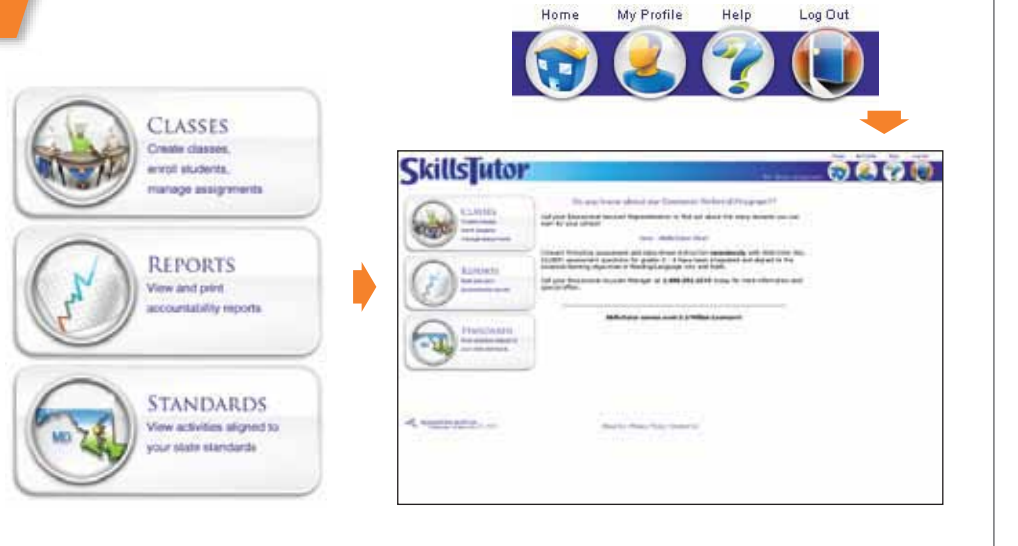

# Setting Up A SkillsTutor Class

## Create A Class:

- 1. From the Main SkillsTutor screen, click Classes
- 2. Click Create New
- 3. Type a class name in the blank space ① Do not use special characters!
- 4. Click Save to return to the Classes screen

## Adding Students To A Class:

- 5. Click on the name of the class① Edit Class Properties to change graphics or class name
- 6. Click **Students** (Students already enrolled in the class are listed)
- 7. Click Enroll Students
- 8. Check the name of each student to enroll in this class. Tip: Use blank boxes to search for students
- 9. Click Done Enrolling Students

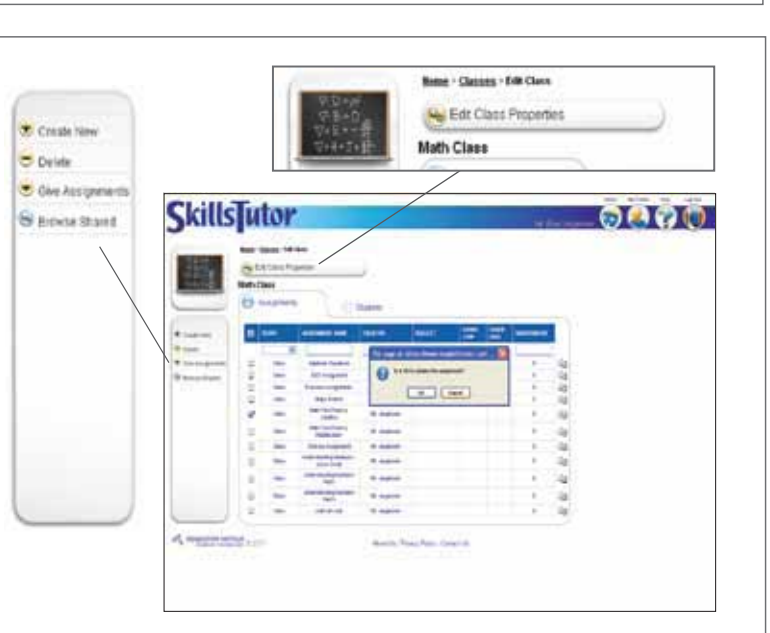

www.skillstutor.com

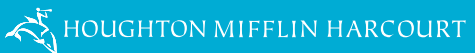

## **Adding New Students**

*Note:* Be sure to use the same username and password format established by your school site

- 1. Click Enroll Students
- 2. Click Create New
- 3. Enter the required fields
- 4. Select student's name
- 5. Click Done Enrolling Student

#### Creating An Assignment In SkillsTutor

- 1. Click the class name
- 2. Click Create New
- 3. Select how to View the Activities from Activities tab
  - A. SkillsTutor content
  - B. State standards
  - C. Search box
- 4. Check the box next to the lessons to assign from Activites tab
- 5. Enter an assignment name
- 6. Enter a Note for Students (Optional) ① Keep it simple!
- 7. Click **Advanced Assignment Options** and make selections \**See Below*
- 8. Click **Students.** Click on the assignment name to assign to all students or you can individualize assignments by checking the box next to a student's name
- 9. Click Save

#### Advanced Assignments Options

- A. Assignment Sharing
- B. Mastery Level 80% default
- C. Subject (optional) for shared assignments only
- D. Grade High/Low (optional) for shared assignments only
- E. Checked Options change when appropriate

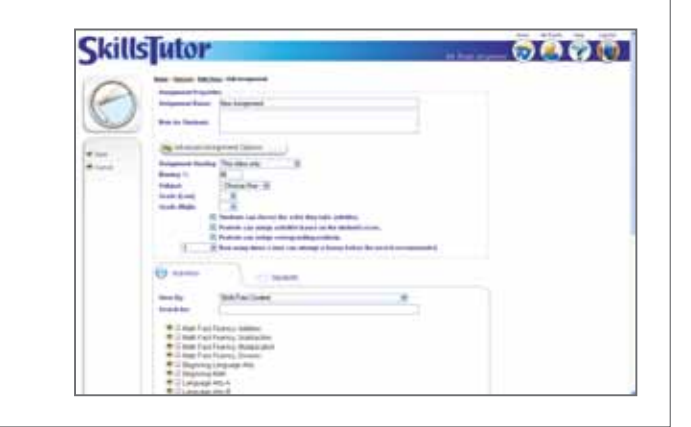

#### **Removing Students From A Class**

- 1. Click on Students tab
- 2. Click Enroll Students
- 3. Remove the checkmark beside the student to be un-enrolled
- 4. Click Done Enrolling Students

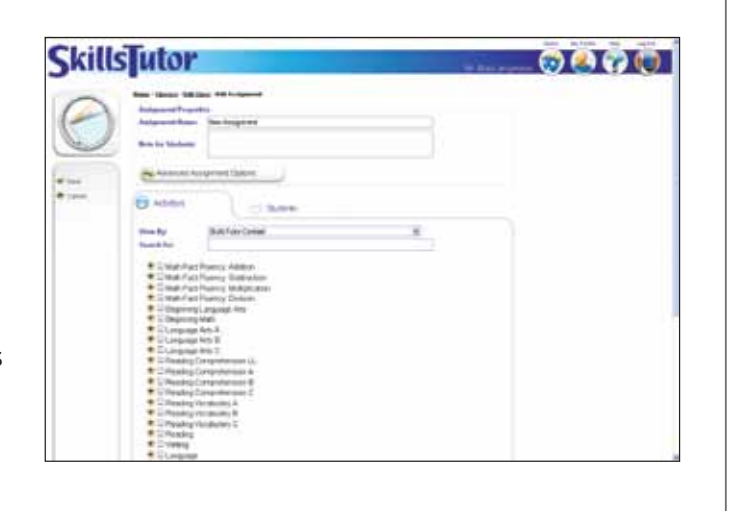

#### **Running Reports For SkillsTutor**

#### 1. Click on **Reports** ① Pop-Up Blockers must be turned off!

- A. Data Analysis Tab (For observation only eat for minimum) C. Assignment Reports Tab: • Mastery Profile
  - not for printing):
  - Product Data
  - Student Data
- B. Class Reports Tab:
  - Assignment Library
  - Class Usage
  - Class Activitiy
  - Class Profile
  - Class Roster
  - Class Averages
  - Student Profile
  - Student Detail
  - Standards Usage
  - Parent Letter
  - Calendar

HMH\_SkillsTutorQuickstartGuide\_PJA.06/30/2011

© Houghton Mifflin Harcourt Publishing Company. SkillsTutor™ is a registered trademark of the HMH IP Company. All rights reserved.

Support Center 1 800 222 3681 skillstutorsupport@hmhpub.com K HOUGHTON MIFFLIN HARCOURT

Assignment Averages

D. For Math Fact Fluency Only:

E. Employability Skills Online

Student Exercises

Fact Assessments

Student Detail

Gradebook

• Fact Matrix

Only: